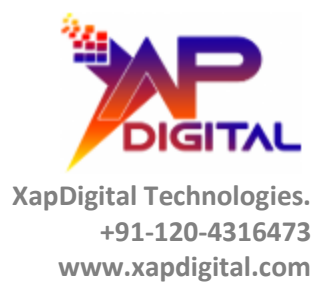

# Case Quality Assurance App Installation & User Guide

Confidential

C-56A/28, Sector 62 Noida, UP. INDIA Page 1 of 12

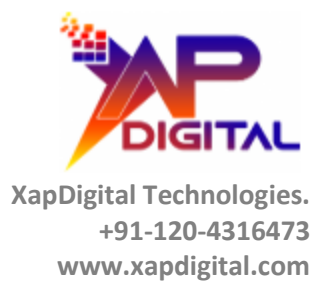

### **OVERVIEW**

The Case Quality Assurance App is designed for the QA Analyst who can perform the case QA right on the case itself and for the leadership team who can judge the performance of the agent by reviewing how he has performed on the laid down standards by checking the score the case agent has achieved based on the defined QA parameter.

The case QA scores agent has achieved can be used on the various reports to evaluate the overall performance of the agent on weekly/monthly basis and will also help in deciding if the agent need any specific training's to improve his case working skills.

Confidential

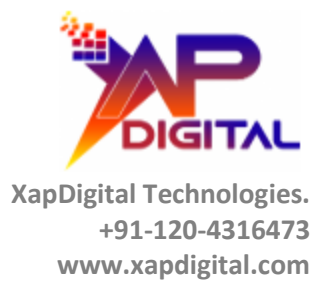

## INSTALLATION STEPS FOR CASE QUALITY ASSURANCE APP

- Use this URL to install the package into any organization:

   <u>https://login.salesforce.com/packaging/installPackage.apexp?p0=04t3t000002zMYz</u>
- Note: If you are installing into a sandbox organization you must replace the initial portion of the URL with http://test.salesforce.com
- Select one of the installation options as shown below and click on "*Install*" button.

| Install Case Quality Assurance App<br>By Xapdigital |                   |                                   |                               |  |
|-----------------------------------------------------|-------------------|-----------------------------------|-------------------------------|--|
| Install for                                         | R Admins Only     | Install for All Users             | Install for Specific Profiles |  |
|                                                     |                   |                                   | Install Cancel                |  |
| App Name                                            | Publisher         | Version Name                      | Version Number                |  |
| Case Quality Assurance                              | ce App Xapdigital | XapDigital-<br>CaseQualityAssuran | 1.1<br>ce                     |  |

Confidential

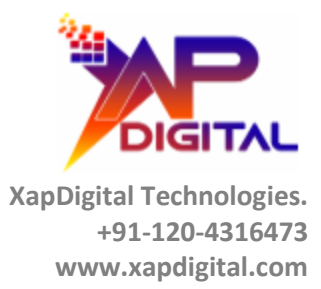

| By Xapdigital                                            | ase Quality                                     | y Assurance App                                             |                                 |
|----------------------------------------------------------|-------------------------------------------------|-------------------------------------------------------------|---------------------------------|
|                                                          | Installing and                                  | granting access to adı                                      | mins Only                       |
| App Name                                                 | Publisher                                       | Version Name                                                | Version Number                  |
| Case Quality Assurance App                               | Xapdigital                                      | XapDigital-<br>CaseQualityAssurance                         | 1.1                             |
| Description                                              |                                                 |                                                             |                                 |
| The Case Quality Assurance A evaluate the performance of | App is designed for th<br>an agent right from v | e QA Analyst / Leadership team v<br>vithin the case itself. | vho can perform the case QA and |
| Additional Details View C                                | Components                                      |                                                             |                                 |

#### • Wait till the App finish installing.

#### • Click on '*Done*' button once the installation is complete.

| By Xapdigital                                                                            | ase Quality                                     | y Assurance App                                                |                             |
|------------------------------------------------------------------------------------------|-------------------------------------------------|----------------------------------------------------------------|-----------------------------|
| i Installation                                                                           | Complete!                                       |                                                                |                             |
|                                                                                          |                                                 |                                                                | Done                        |
| App Name                                                                                 | Publisher                                       | Version Name                                                   | Version Number              |
| Case Quality Assurance App                                                               | Xapdigital                                      | XapDigital-<br>CaseQualityAssurance                            | 1.1                         |
| <b>Description</b><br>The Case Quality Assurance <i>i</i><br>evaluate the performance of | App is designed for th<br>an agent right from v | he QA Analyst / Leadership team who<br>within the case itself. | can perform the case QA and |

Confidential

C-56A/28, Sector 62 Noida, UP. INDIA Page 4 of 12

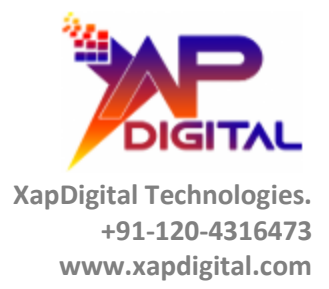

- Perform the post-installation configurations as shown below:
- Drop the 'Case Quality Assurance' related list on the case layout.

| Fields                                                                                    | 🔺 🔍 Quick Find R | elated List Name  | \$                 |                 |              |              |
|-------------------------------------------------------------------------------------------|------------------|-------------------|--------------------|-----------------|--------------|--------------|
| Buttons                                                                                   | Activity History | Case History      | Content Deliveries | Groups          | Social Posts | Work Orders  |
| Quick Actions                                                                             | Approval History | Case Quality Assu | Emails             | Merged Cases    | Solutions    |              |
| Mobile & Lightning                                                                        | Attachments      | Case Team         | Files              | Open Activities | SOS Sessions |              |
| Actions                                                                                   | Case Comments    | Contact Roles     | Followers          | Related Cases   | Visits       |              |
|                                                                                           |                  |                   |                    |                 |              |              |
| Related Lists Case Quality Assu Case Quality Assurant Sample Taxt                         | rance<br>se Name | New Change Ov     | wner               |                 |              |              |
| Related Lists<br>Case Quality Assuran<br>Sample Text                                      | rance<br>ce Name | New Change Ov     | wner               |                 |              |              |
| Related Lists<br>Case Quality Assu<br>Case Quality Assuran<br>Sample Text<br>Solutions    | rance<br>se Name | New Change Ov     | wher               |                 |              |              |
| Related Lists Case Quality Assu Case Quality Assuran Sample Text Solutions Solution Title | rance<br>se Name | New Change Ov     | vner               | Status          |              | Author Alia: |

• Edit the related list properties and add additional fields to the list as shown below and click 'Save' button

| Related Lists                        |                  |  |  |
|--------------------------------------|------------------|--|--|
| Case Quality Assurance               | New Change Owner |  |  |
| Case Quality Assurance Na Properties |                  |  |  |
| Sample Text                          |                  |  |  |

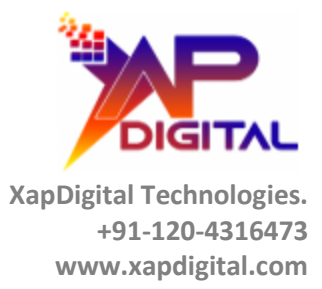

|                         |                                |            |                                   | Help 🙆 |
|-------------------------|--------------------------------|------------|-----------------------------------|--------|
|                         |                                |            |                                   |        |
| Columns                 |                                |            |                                   | -      |
| Select fields to displa | ay on the related I            | ist. You c | an also re-order the selected fie | elds.  |
| Available Fields        |                                |            | Selected Fields                   |        |
| Notes & amp; Detail     | s 🔺                            |            | Case Quality Assurance Name       |        |
| Owner Alias             |                                | Add        | QA Reviewer                       | Un     |
| Owner First Name        |                                |            | QA Performed Date                 |        |
| Owner Last Name         |                                |            | QA Pass/Fail                      |        |
| QA Summary              |                                |            | Score                             |        |
| Record ID               |                                | Remove     |                                   | Down   |
| Timely Updates          |                                |            |                                   |        |
| Understanding of th     | e issue 🔍                      |            |                                   |        |
| Sort By:                | Default                        |            | ¥                                 |        |
|                         |                                |            | -                                 |        |
|                         |                                |            |                                   |        |
|                         | <ul> <li>Descending</li> </ul> |            |                                   |        |
|                         |                                |            |                                   |        |
|                         |                                |            |                                   |        |
| Buttons                 |                                |            |                                   | -      |
|                         |                                |            |                                   |        |
|                         |                                |            |                                   |        |

• Assign the permission set '*Access to Case Quality Assurance App*' to any user who need access to Case Quality Assurance object, as shown below.

| John Smith                 |                                                                                                    |
|----------------------------|----------------------------------------------------------------------------------------------------|
| Permission Set Assignments | [0]   Permission Set Assignments: Activation Required [0]   Permission Set Group Assignments [0]     |
| Third-Pa                   | rty Account Links [0]   Installed Mobile Apps [0]   Authentication Settings for External Systems [0] |
|                            |                                                                                                    |
| User Detail                | Edit Sharing Reset Password Freeze                                                                   |
| Name                       | John Smith                                                                                           |
| Alias                      | jsmit                                                                                                |
| Email                      | john@example.com                                                                                     |

| ~  | e • |     |       |
|----|-----|-----|-------|
| CO | nti | den | tial  |
| ~~ |     |     | 01011 |

C-56A/28, Sector 62 Noida, UP. INDIA Page 6 of 12

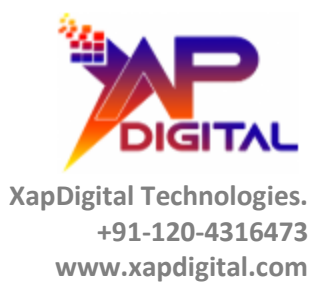

| Permission Set Assignments | Edit Assignments |
|----------------------------|------------------|
| No records to display      |                  |

| Available Permission Sets            |               | Enabled Permission Sets |   |
|--------------------------------------|---------------|-------------------------|---|
| Access to Case Quality Assurance App | -             | None                    | - |
| Case Feed                            |               |                         |   |
| Salesforce CMS Integration Admin     | Add<br>Remove |                         |   |
|                                      | -             |                         | - |
|                                      | Save          | Cancel                  |   |

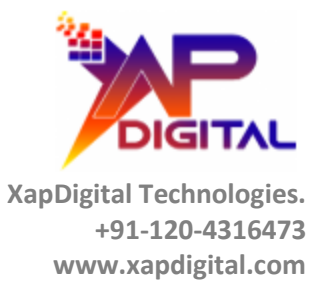

• Please ensure that the Profile of the user who need access to '*Case Quality Assurance*' app must have following Field-Level Security permissions on the fields, as shown below.

|                             | Save Cancel    |                     |              |
|-----------------------------|----------------|---------------------|--------------|
| Field Name                  | Field Type     | Read Access         | Edit Access  |
| Adhere To Time Zone         | Picklist       | $\checkmark$        | ¥            |
| Case Agent                  | Lookup         | <ul><li>✓</li></ul> | <b>~</b>     |
| Case Documentation          | Picklist       | $\checkmark$        | $\checkmark$ |
| Case Quality Assurance Name | Text           | $\checkmark$        | $\checkmark$ |
| Complete/Meaningful Update  | Picklist       | $\checkmark$        | ✓            |
| Created By                  | Lookup         | $\checkmark$        |              |
| Good Communication          | Picklist       | $\checkmark$        | ✓            |
| Improvement Areas           | Long Text Area |                     | <b>V</b>     |
| Last Modified By            | Lookup         | $\checkmark$        |              |
| Notes & Details             | Rich Text Area |                     | ✓            |
| Owner                       | Lookup         | $\checkmark$        | $\checkmark$ |
| QA Pass/Fail                | Picklist       |                     |              |
| QA Performed Date           | Date           |                     | <b>~</b>     |
| QA Reviewer                 | Lookup         |                     | <b>Z</b>     |
| QA Summary                  | Text Area      |                     | 2            |
| Related Case                | Lookup         | $\checkmark$        | ✓            |
| Score                       | Percent        |                     | 2            |
| Timely Updates              | Picklist       | $\checkmark$        | ✓            |
| Understanding of the issue  | Picklist       | $\checkmark$        | ✓            |

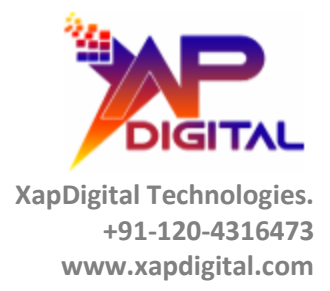

# **GETTING STARTED WITH CASE QUALITY ASSURANCE APP**

• Navigate to the Case Quality Assurance Relation list on the Case layout and click on the '*New Case Quality Assurance*' button.

| Case Detail           | Edit Delete Close Case                                                   | e Clone Sharing               |
|-----------------------|--------------------------------------------------------------------------|-------------------------------|
| Case Owner            | Amit Sharma [Change]                                                     |                               |
| Contact Name          |                                                                          |                               |
| Account Name          |                                                                          |                               |
| Escalated             |                                                                          |                               |
| Subject               | Activity 2: Collaborate on a Case                                        |                               |
| Description           | Learn how Service Cloud allows agents<br>to easily collaborate on cases. |                               |
| Туре                  | Trial                                                                    |                               |
| Status                | New                                                                      |                               |
| Priority              | Medium                                                                   |                               |
| Contact Phone         |                                                                          |                               |
| Contact Email         |                                                                          |                               |
| Case Origin           |                                                                          |                               |
|                       | Edit Delete Close Case                                                   | e Clone Sharing               |
| Case Quality Assur    | ance New Case Quality Assurance                                          | Case Quality Assurance Help 🤉 |
| No records to display |                                                                          |                               |

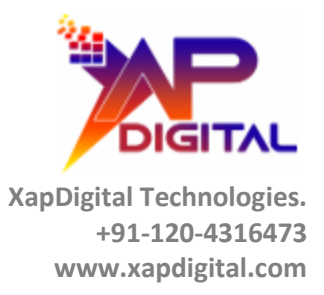

| Case Quality Assurance Edit<br>Case QA Review                                                                                                    |                                                |  |  |  |  |  |
|----------------------------------------------------------------------------------------------------|------------------------------------------------|--|--|--|--|--|
| Case Quality Assurance Edit                                                                                                    | Save Save & New Cancel                         |  |  |  |  |  |
| Information                                                                                                    |                                                |  |  |  |  |  |
| Case Quality Assurance Name Case QA Review                                                                                                    | Related Case 00001005                          |  |  |  |  |  |
| QA Summary Case Review the evaluate the performance of the                                                                                                    | Case Agent 🕑 John Smith                        |  |  |  |  |  |
| Case agent.                                                                                                    | Improvement Areas                              |  |  |  |  |  |
| User V Navratan Chowhan                                                                                                    | resolve client issue but case documentation is |  |  |  |  |  |
| QA Performed Date 8/19/2020 [8/19/2020]                                                                                                    | not done appropriately. The agent will need to |  |  |  |  |  |
| Initial & Ongoing Process Adherence                                                                                                    |                                                |  |  |  |  |  |
| Timely Updates? Ves 🗸                                                                                                    | Complete/Meaningful Update? Yes 🗸              |  |  |  |  |  |
| Adhere To Time Zone N/A 💙                                                                                                    | Case Documentation No                          |  |  |  |  |  |
| Communication                                                                                                    |                                                |  |  |  |  |  |
| Understanding of the issue? Yes                                                                                                    | Good Communication                             |  |  |  |  |  |
| QA Notes                                                                                                    |                                                |  |  |  |  |  |
| Notes & Details 🥑                                                                                                    |                                                |  |  |  |  |  |
| The QA on this case is done based on the request from the Agent's Manager to identify any missing gaps from agent's point of view, which resulted in low score survey returned. |                                                |  |  |  |  |  |
| Score                                                                                                    |                                                |  |  |  |  |  |
| QA Pass/Fall                                                                                                    | Score                                          |  |  |  |  |  |

• Enter the requested information to record agent's performance on the case.

- Each QA parameter field has 3 options:
- 'Yes' select this option, if agent qualify for it.
- 'No' select this option, if agent did not qualify for it.
- 'N/A' select this option, if the parameter is not applicable for evaluating the agent.

| Initial & Ongoing Process Adl                     | ierence                                                                             |
|---------------------------------------------------|-------------------------------------------------------------------------------------|
| Timely Updates?<br>Adhere To Time Zone            | Yes     Complete/Meaningful Update?     Yes       Yes     Case Documentation     No |
| Communication                                     |                                                                                     |
| Understanding of the issue?<br>Good Communication |                                                                                     |
| QA Notes                                          |                                                                                     |

| C | ~ |    |   | £  | 1 | ٦ | ~ |   |   | ÷ | : | ~ | I. |  |
|---|---|----|---|----|---|---|---|---|---|---|---|---|----|--|
| L | υ | I, | l | I. | l | u | e | I | l | ι | l | d | l  |  |

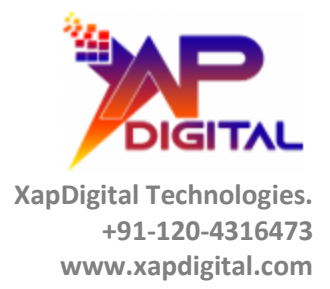

- After entering the details, click on '*Save*' button. The '*QA Pass/Fail*' result will be generated along with the '*Score*' of an agent and will be displayed on the detail screen.
- Note: The pass percentage threshold value is **75%**, so if the agent scores above it then the result will be '*Pass*' else '*Fail*

| Case Quality Assurance                 |                                                                               |                                          |                        |  |  |  |
|----------------------------------------|-------------------------------------------------------------------------------|------------------------------------------|------------------------|--|--|--|
| « Back to List: Users                  | 077                                                                           | an Activities IDI   Activity History IDI |                        |  |  |  |
| · Back to Elstr Osers                  | <u></u>                                                                       | AT ACCOUNTS [0] 1 ACCOUNT THEORY [0]     |                        |  |  |  |
| Case Quality Assurance Detail          | Edit Delete Clone                                                             | Sharing                                  |                        |  |  |  |
| Case Quality Assurance Name Case QA Re | zview                                                                         | Related Case                             | 00001005               |  |  |  |
| QA Summary Case Revie                  | aw the evaluate the performance of the case agent                             | Case Agent 📀                             | John Smith             |  |  |  |
| QA Reviewer Navratan C                 | lowhan                                                                        |                                          |                        |  |  |  |
| Improvement Areas 📀 The agent          | took all the necessary steps to resolve client issue                          | QA Performed Date                        | 8/19/2020              |  |  |  |
| but case d                             | ocumentation is not done appropriately. The agen                              | t                                        |                        |  |  |  |
| will heed to                           | be coached to make improvement in this area.                                  |                                          |                        |  |  |  |
| Initial & Ongoing Process Adherence    |                                                                               |                                          |                        |  |  |  |
| Timely Updates?                        | Yes                                                                           | Complete/Meaningful Update?              | Yes                    |  |  |  |
| Adhere To Time Zone                    | N/A.                                                                          | Case Documentation                       | No                     |  |  |  |
|                                        |                                                                               |                                          |                        |  |  |  |
| <ul> <li>Communication</li> </ul>      |                                                                               |                                          |                        |  |  |  |
| Understanding of the issue?            | Yes                                                                           |                                          |                        |  |  |  |
| Good Communication                     | Yes                                                                           |                                          |                        |  |  |  |
| ▼ QA Notes                             |                                                                               |                                          |                        |  |  |  |
| Notes & Details                        | The QA on this case is done based on the requ                                 | est from the Agent's Manager to identif  | y any missing          |  |  |  |
|                                        | gaps from agent's point of view, which resulted in low score survey returned. |                                          |                        |  |  |  |
|                                        |                                                                               | -                                        |                        |  |  |  |
| ▼ Score                                |                                                                               |                                          |                        |  |  |  |
| QA Pass/Fall                           | Pass                                                                          | Score 80.00%                             |                        |  |  |  |
| Created By                             | Amit Sharma, 8/19/2020, 2:34 AM                                               | Last Modified By Amit Shar               | ma, 8/19/2020, 2:34 AM |  |  |  |
| -                                      |                                                                               |                                          |                        |  |  |  |
|                                        |                                                                               |                                          |                        |  |  |  |

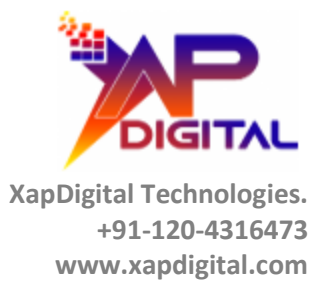

# **Thank You**

Confidential

C-56A/28, Sector 62 Noida, UP. INDIA Page 12 of 12